## Adding Time Accommodations to a Canvas Quiz

- 1. Create the quiz for the whole class as you normally would.
- 2. Edit the quiz as follows:

-Add a time limit for the entire class.

-Scroll to the bottom; under Assign To, click +Add.

|        | Options                                                                                           |  |  |  |  |  |  |
|--------|---------------------------------------------------------------------------------------------------|--|--|--|--|--|--|
|        | Shuffle Answers                                                                                   |  |  |  |  |  |  |
|        | <ul> <li>Time Limit</li> <li>30</li> <li>Minutes</li> </ul>                                       |  |  |  |  |  |  |
|        | Allow Multiple Attempts                                                                           |  |  |  |  |  |  |
|        | Let Students See Their Quiz Responses (Incorrect Questions Will Be<br>Marked in Student Feedback) |  |  |  |  |  |  |
|        | Show one question at a time                                                                       |  |  |  |  |  |  |
|        | Quiz Restrictions                                                                                 |  |  |  |  |  |  |
|        | Require an access code                                                                            |  |  |  |  |  |  |
|        | Filter IP Addresses                                                                               |  |  |  |  |  |  |
| Assign | Assign to                                                                                         |  |  |  |  |  |  |
|        | Everyone X                                                                                        |  |  |  |  |  |  |
|        | Due                                                                                               |  |  |  |  |  |  |
|        |                                                                                                   |  |  |  |  |  |  |
|        | Available from Until                                                                              |  |  |  |  |  |  |
|        |                                                                                                   |  |  |  |  |  |  |
|        |                                                                                                   |  |  |  |  |  |  |
|        | +Add                                                                                              |  |  |  |  |  |  |

3. Select the student (s) with accommodations from the dropdown. Be sure to extend the **Until** date for as long as needed, factoring in the additional time that you plan to give the student. Then hit **Save**.

| Maria Lucas    | × |       |  |
|----------------|---|-------|--|
| Due            |   |       |  |
|                |   |       |  |
| Available from |   | Until |  |
|                |   |       |  |

Make sure to **Publish** your quiz. Note that students will not be able to access the quiz until the date you indicated it is **Available from**.

4. Now click on **Moderate this Quiz** in the upper right.

|                       | <ul> <li>Published</li> </ul> | Preview | 🔊 Edit | : | Related Items        |
|-----------------------|-------------------------------|---------|--------|---|----------------------|
| Test Creded Quiz      |                               |         |        |   | 🕸 Moderate This Quiz |
| Test-Graded Quiz      |                               |         |        |   | (♡) SpeedGrader™     |
| Quiz Type Graded Quiz |                               |         |        |   |                      |

5. Find the student in the list and click the **pencil icon** next to their name. (If there are multiple students that need the same accommodation, you may use the checkboxes by their names to select multiple.)

| •       |                                  |                                          |                                                      |                                                                                                |                                                                                                    |
|---------|----------------------------------|------------------------------------------|------------------------------------------------------|------------------------------------------------------------------------------------------------|----------------------------------------------------------------------------------------------------|
| ple     |                                  |                                          |                                                      |                                                                                                | Filter                                                                                                   |
|         | Attomat                          | Time                                     | Attomate Loft                                        | Score                                                                                          | 0                                                                                                    |
|         | Attempt                          | Time                                     | Attempts Lett                                        | Score                                                                                          | 12                                                                                                    |
| James   |                                  |                                          | 1                                                    |                                                                                                |                                                                                                    |
| r, Paul |                                  |                                          | 1                                                    |                                                                                                |                                                                                                    |
| Maria   |                                  |                                          | 1                                                    |                                                                                                |                                                                                                    |
| r       | nt<br>James<br>er, Paul<br>Maria | nt Attempt<br>James<br>er, Paul<br>Maria | nt <u>Attempt Time</u><br>James<br>er, Paul<br>Maria | Attempt     Time     Attempts Left       James      1       er, Paul      1       Maria      1 | Attempt     Time     Attempts Left     Score       James      1       er, Paul      1       Maria      1 |

6. Type in the amount of extra time you want to give the student, and hit **Save**. You're done.

| Student Extensions                                               |            | × |  |  |  |  |
|------------------------------------------------------------------|------------|---|--|--|--|--|
| Extensions for                                                   |            |   |  |  |  |  |
| Extra Attempts:<br>everyone already gets 1                       | attempts   |   |  |  |  |  |
| Extra time on every attempt:<br>everyone already gets 30 minutes | 15 minutes |   |  |  |  |  |
| Manually unlock the quiz for the next attempt                    |            |   |  |  |  |  |
|                                                                  |            |   |  |  |  |  |

Cancel

Moderate Ouiz